### info@odcec.matera.it

| Da:      |
|----------|
| Inviato: |
| A:       |
| Oggetto: |

Bluenext <info@bluenext.it> venerdì 19 giugno 2020 15:03 info@odcec.matera.it Fondo Perduto - Software gratuito per predisporre e inviare le domande

## >bluenext<

# Contributi a Fondo Perduto - Il software gratuito Bluenext a disposizione degli iscritti ODCEC

Egregio Presidente,

Siamo lieti di informarla che, su sollecitazione di molti professionisti, **Bluenext ha predisposto un servizio gratuito per compilare e inviare, con modalità massive, le istanze** per la richiesta del contributo.

Per chi non utilizza i software Bluenext, è possibile **attivare gratuitamente il servizio in cloud** compilando con i propri dati il form al seguente link **fondoperduto.bluenext.it**.

Una volta completato il form, **l'utente riceverà le credenziali di accesso** direttamente al proprio indirizzo di posta elettronica.

Di seguito le istruzioni operative per procedere con la richiesta:

- 1. Accedere al seguente indirizzo <u>servizi.bluenext.it</u> con le credenziali ricevute.
- 2. Fare clic sul riquadro "Contributi a Fondo Perduto".
- 3. Inserire i dati delle istanze da inviare.
- Eseguire lo scaricamento del file telematico tramite la funzione "Forniture" e spedire con Desktop Telematico.
   IN ALTERNATIVA
- 5. Eseguire l'invio della fornitura tramite il software Bluenext Espando Telematici \*
  \* Per richiedere l'attivazione gratuita di Espando Telematici fino al 15 settembre, selezionare l'apposito pulsante nel Form di attivazione del servizio.

Richiedo il servizio

Per qualsiasi chiarimento contattare telefonicamente il referente Bluenext **Alan Ambrosani** al cell. 342/3390168 oppure per email all'indirizzo <u>alan.ambrosani@bluenext.it</u>.

Un cordiale saluto,

#### **Bluenext**

### νf in

<u>www.bluenext.it</u> - Bluenext Srl - Viale XXIII Settembre 1845, n. 95, 47921 Rimini (RN) - PI e CF 04228480408 - Capitale sociale EUR 304.000 i.v. - Riceve questa email all'indirizzo info@odcec.matera.it perché ha dato il consenso a ricevere le nostre comunicazioni. Può annullare la tua iscrizione in qualsiasi momento cliccando sul collegamento <u>cancellazione</u>.